AGRUPAMENTO DE ESCOLAS COELHO E CASTRO

CURSO PROFISSIONAL DE TÉCNICO DE TURISMO

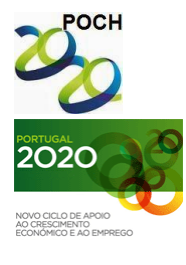

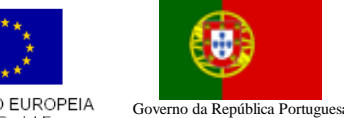

UNIÃO EUROPEIA Fundo Social Europeu

FICHA Nº11

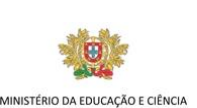

TECNOLOGIAS DA INFORMAÇÃO E COMUNICAÇÃO

- 1) Crie um novo livro no Microsoft Excel.
- 2) Guarde o livro com o nome "Listas".
- 3) Crie uma folha de cálculo idêntica à figura que se segue:

|   | Α       | В            | с                    | D                       | E        | F   | G                      |
|---|---------|--------------|----------------------|-------------------------|----------|-----|------------------------|
| 1 |         |              |                      |                         | 13%      | 25% |                        |
| 2 | Apelido | Nome         | Nome<br>complet<br>o | Venciment<br>o ilíquido | Impostos |     | Venciment<br>o líquido |
| 3 | Baía    | Vitor        |                      | 75000                   |          |     |                        |
| 4 | Costa   | Rui          |                      | 80000                   |          |     |                        |
| 5 | Couto   | Fernand<br>o |                      | 60000                   |          |     |                        |
| 6 | Pinto   | João         |                      | 85000                   |          |     |                        |
| 7 | Pinto   | Sá           |                      | 65000                   |          |     |                        |
| 8 | Figo    | Luís         |                      | 100000                  |          |     |                        |
| 9 |         |              |                      |                         |          |     |                        |

- 4) Complete a coluna C supondo que cada jogador tem apenas os dois nomes apresentados.
- 5) Preencha as colunas E e F tendo em conta, respectivamente, os impostos designados pelos valores das células E1 e F1.
- 6) Preencha a coluna G sabendo que o vencimento líquido é a diferença entre o vencimento ilíquido e o total de impostos.
- 7) Introduza um mecanismo de validação de dados por lista que apenas permita a selecção das hipóteses 10%, 11%, 12% e 13% na célula E1 e das hipóteses 20%, 25% e 30% na célula F1.
- 8) Formate a tabela a seu gosto.

Nota: A fórmula deve ser feita para a primeira linha e depois ser copiada para as restantes utilizando as referências absolutas quando necessário.

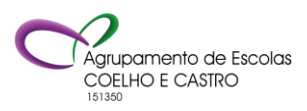